## Anleitung: Registrierung

## 1. Registrierung im VBK-Suchportal

 Das VBK-Suchportal aufrufen (<u>search.vbk.ac.at</u>) und rechts oben auf den Button "Anmelden" klicken:

| <b>v</b> bł | Neue Suche E-Journals A-Z Indexsuche Fernleihe ext                                      | ern Sammlungen Seminarliteratur          |           | 3 🖡 🖻 Anmelden Menü |
|-------------|-----------------------------------------------------------------------------------------|------------------------------------------|-----------|---------------------|
|             | Alles durchsuchen / Biblioth                                                            | eksbestand 👻 / Alle Bibliotheken [VBK] 👻 | <b>\$</b> |                     |
|             | VBK-Primo<br>Das Suchportal des Verbundes für Bildung und Kultur                        |                                          |           |                     |
|             | Mit VBK-Primo durchsuchen Sie die Bestände der<br>Bibliotheken folgender Institutionen: | E-Ressourcen                             | FACHPO    |                     |

- "VBK – PH Niederösterreich" wählen:

| Einloggen / Registrieren bei:               |   |
|---------------------------------------------|---|
| VBK - Bundesinstitut für Erwachsenenbildung | > |
| VBK - Bildungsdirektion Kärnten             | > |
| VBK - Bildungsdirektion NÖ                  | > |
| VBK - PH Kärnten                            | > |
| VBK - PH Niederösterreich                   | > |
| VBK - PH Oberösterreich                     | > |
| VBK - PH Salzburg                           | > |
| VBK - PH Steiermark                         | > |
| VBK - PH Tirol                              | > |
| VBK - PH Vorarlberg                         | > |
| VBK - PH Wien                               | > |
| ABBRECHEN                                   |   |

Bundesstaatliche Pädagogische Bibliothek bei der Bildungsdirektion für Niederösterreich Expositur an der Pädagogische Hochschule Niederösterreich www.ph-noe.ac.at/de/ph-noe/service/bibliothek

- Im Anmeldeformular die Option "Registrieren Sie sich hier" wählen:

| <                                                                                                    | Einloggen / Registrieren bei: |  |
|----------------------------------------------------------------------------------------------------|-------------------------------|--|
|                                                                                                    | BENUTZER-ID                   |  |
| PASSWORT                                                                                                    |                               |  |
| Sie haben noch kein Benutzerkonto? Registrieren Sie sich hier⊠<br>Hier klicken um das Passwort zurückzusetzen |                               |  |
|                                                                                                    | ABBRECHEN LOGIN               |  |

Bundesstaatliche Pädagogische Bibliothek bei der Bildungsdirektion für Niederösterreich Expositur an der Pädagogische Hochschule Niederösterreich www.ph-noe.ac.at/de/ph-noe/service/bibliothek

Auf der folgenden Seite sind die Bibliotheksordnungen der verschiedenen Bibliotheken abrufbar. Für die Registrierung unten links auf den Button "Registrierung" klicken:

| Wenn Sie bislang an keiner der Bibliotheken des VB<br>bekannt.<br>Name, Adresse, Telefonnummer und E-Mail sind Pfli<br>Zusätzlich können Sie ihre Matrikelnummer angebe<br>Anmeldung verwenden können.       | K* registriert sind, geben Sie bitte hier ihre persönlichen Daten<br>ichtfelder.                                                                                                    |
|----------------------------------------------------------------------------------------------------|----------------------------------------------------------------------------------------------------|
| Name, Adresse, Telefonnummer und E-Mail sind Pfl<br>Zusätzlich können Sie ihre Matrikelnummer angebe<br>Anmeldung verwenden können.                                                                          | ichtfelder.                                                                                                    |
| Zusätzlich können Sie ihre Matrikelnummer angebe<br>Anmeldung verwenden können.                                                                                                    |                                                                                                    |
|                                                                                                    | en, die sie nach erfolgreicher Registrierung auch als alternative ID zur                                                                                                    |
| Nachdem Sie das Registrierungsformular abgesend<br>Bibliotheksportal VBK-Primo". Folgen Sie dem Link i<br>zur Vormerkung / Bestellung in Ihrer Bibliothek bere                                               | let haben, erhalten Sie eine E-Mail mit dem Betreff "Passwortvergabe<br>in der Nachricht – sobald Sie ein Passwort festgelegt haben, sind Sie<br>echtigt.                                             |
| Um Ihre Registrierung zu vervollständigen und unbe<br>(Entlehnung, Fernzugriff auf E-Ressourcen [nur für S<br>Sie sich bitte persönlich an die Infotheke Ihrer Biblic<br>Registrierung automatisch gelöscht. | eschränkten Zugang zu allen Dienstleistungen Ihrer Bibliothek<br>Studierende und Mitarbeiter:innen der HSJ etc.) zu erhalten, wenden<br>othek. Unvollständige Benutzerkonten werden ein Jahr nach der |
| Benutzungsbedingungen / Bibliotheksordnungen:                                                                                                    |                                                                                                    |
| Bundesinstitut für Erwachsenenbildung                                                                                                    | PH Salzburg                                                                                                    |
| <b>Bildungsdirektion Niederösterreich</b>                                                                                                    | PH Steiermark                                                                                                    |
| PH Kärnten                                                                                                    | PH Tirol                                                                                                    |
| PH Niederösterreich                                                                                                    | PH Vorarlberg                                                                                                    |
| PH Oberösterreich                                                                                                    | PH Wien                                                                                                    |

Alle Felder ausfüllen (Matrikelnummer optional), bei "Institution/Bibliothek" die PH -Niederösterreich wählen, der Bibliotheksordnung zustimmen und das Formular absenden:

| VBK-Primo Registrierung                                                                                   | ×       |
|----------------------------------------------------------------------------------------------------|---------|
| Registrierung<br>Institution / Bibliothek<br>PH Niederösterreich 🔻                                        |         |
| Vorname 0 / 100                                                                                           |         |
| Zuname                                                                                                    |         |
| Geburtsdatum (DD.MM.YYYY)                                                                                 |         |
| Straße Hausnummer                                                                                         |         |
| PLZ Ort                                                                                                   |         |
| E-Mail                                                                                                    |         |
| Telefonnummer (nur Ziffern)<br>0/20                                                                       |         |
| Matrikelnummer 0/8                                                                                        |         |
| Ich stimme den Benutzungsbedingungen / der Bibliotheksordnung der ausgewä<br>Institution / Bibliothek zu. | ählten  |
| ABSENDEN                                                                                                  | LÖSCHEN |

## 2. Passwortvergabe:

- Nach Absenden des Formulars wird dem/der Antragsteller\*in eine E-Mail mit der Benutzer\*in-ID und einem Link für die Passwort-Auswahl zugesandt. Achtung, das Versenden dieser Mail kann bis zu 15 Minuten dauern. Folgen Sie dem Link "Passwort vergeben".
- Folgen Sie anschließend dem Link "Klicken Sie hier um fortzufahren"
- Legen Sie ein Passwort fest.
- Wenn Sie die Meldung "Ihr Benutzerkonto wurde aktualisiert" erhalten, war die Passwortvergabe erfolgreich.

## 3. Anmeldung im VBK-Suchportal:

- Nun können Sie sich im VBK-Suchportal in Ihr Konto einloggen.

| <                                                                                                    | Einloggen / Registrieren bei: |  |
|----------------------------------------------------------------------------------------------------|-------------------------------|--|
|                                                                                                    | pnos000                       |  |
|                                                                                                    | ••••••                        |  |
| Sie haben noch kein Benutzerkonto? Registrieren Sie sich hier⊠<br>Hier klicken um das Passwort zurückzusetzen |                               |  |
|                                                                                                    | ABBRECHEN LOGIN               |  |

Nach erfolgreicher Anmeldung im VBK-Suchportal ist das Bestellen von Printbeständen bereits möglich. Es handelt sich aber um einen zeitlich begrenzten Zugang. Erst nach **Vorlage eines** Lichtbildausweises und Abgabe des ausgefüllten Stammdatenblattes in der Bibliothek wird der uneingeschränkte Vollzugang eingerichtet, ein Bibliotheksausweis ausgestellt und die Registrierung somit vollständig abgeschlossen.